# Browsing for Industry Reports in Passport

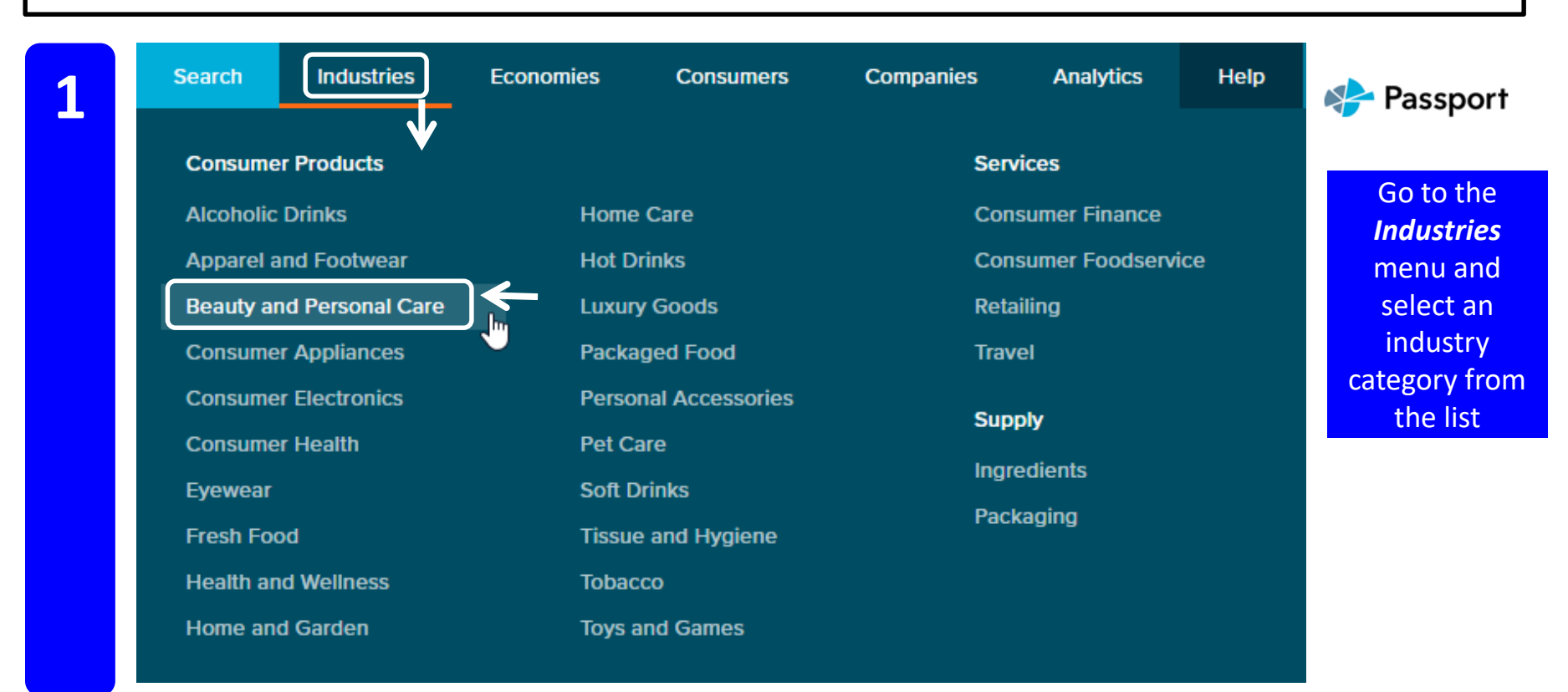

## 2

## **COUNTRY REPORTS**

Analyse key trends and developments across categories, competitors and channels for all researched markets

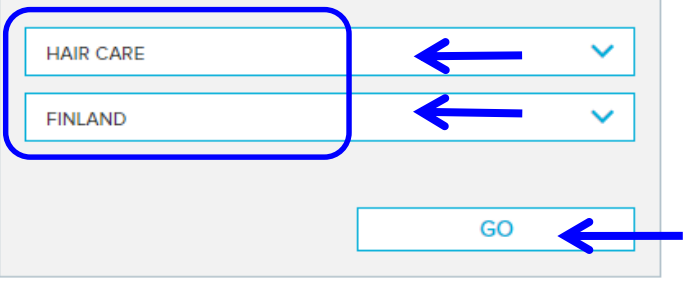

On the resulting screen, select desired options from menu(s) and click GO

![](_page_1_Picture_1.jpeg)

#### HEADLINES

- Hair care current value sales increase by 2% to reach EUR268 million in 2017
- · Brands with professional features a key in lifting value
- Expect for salon professional hair care unit prices rise by 1-2% whilst volume sales stagnate
- L'Oréal Finland continues to lead sales in 2017, recording a value share of 38%
- Hair care has a projected forecast period value CAGR of 1% at constant 2017 prices, with sales set to reach EUR288 million in 2022

#### PROSPECTS

### Intensified competition and maturity of hair care will limit growth in the future

Unlike in most European markets, hair care sees the highest spend within beauty and personal care in Finland. As such, new competitors entered in high numbers during the review period. This, coupled with poor economic conditions, led to a fall in average unit prices. The sales value of hair care declined throughout the review period, although it started to rebound in 2017. However, the hair care value peak of 2012 is not expected to be reached in the forecast period. As competition will remain intense, there will be better products with lower prices available for consumers. In addition, salon professional hair care prices have been hit by increasing online sales. As a result, hair care will only have modest growth in the forecast period.

## Market Sizes

#### Sales of Hair Care

Retail Value RSP - EUR million - Current - 2003-2022

![](_page_1_Figure_14.jpeg)

268

![](_page_1_Figure_16.jpeg)